# Chercher des articles de recherche sur l'Économie et la Gestion

Découvrez les bases de données qui permettent de trouver un article de recherche :

- Business insights,
- Business Source Complete,
- Regional Business News/Academic Search Premier.

# **Business insights**

Business insights est une base de données sur le commerce, les entreprises et l'industrie qui propose de nombreuses ressources telles que la recherche d'articles de revues universitaires et spécialisées. Encore faut-il savoir comment les trouver !

Nous verrons trois méthodes de recherche d'articles scientifiques :

- 1. La recherche avancée
- 2. La recherche par le thésaurus
- 3. La recherche par revue

#### À NOTER

Les revues interrogées par la base étant anglophones, la recherche doit être effectuée à partir de termes anglais. Utilisez si besoin un dictionnaire bilingue pour traduire les termes à chercher.

### La recherche avancée

La recherche avancée permet de choisir son champ de recherche :

- Résumé : la recherche sera précise car seuls les articles dont les résumés comportent le mot cherché apparaîtront.
- Titre du document : il s'agit du titre de l'article (et non de la revue). Seuls les articles dont le titre contient les termes cherchés seront ramenés.
- Titre de publication : il s'agit du titre de la revue dont sont extraits les articles. Cette recherche est utile si l'on souhaite trouver tous les articles portant sur un thème, publiés dans une ou plusieurs revues précises.
- Document entier : la recherche ne sera pas très précise.
- Sujet : il s'agit d'utiliser le thésaurus.

Il est possible d'ajouter d'autres champs pour enrichir la recherche. Les différents champs sont combinables grâce aux opérateurs booléens ET, OU, PAS. Puis on peut choisir les types de documents interrogés, pour limiter la recherche aux revues universitaires, choisir « Academic Journals ».

## La recherche par le thésaurus

Pour préciser une recherche thématique, il est conseillé d'utiliser le thésaurus. Pour cela, cliquez sur « Recherche guidée par sujet ».

Le champ de recherche permet de voir si votre mot-clé existe sous forme de descripteur ou s'il faut trouver un synonyme. Pour connaître les subdivisions thématiques ou géographiques de ce descripteur, cliquez sur « By subdivision ». Pour accéder aux articles, il suffit de cliquer sur un descripteur.

La recherche par thésaurus fait gagner un temps considérable en ciblant bien plus précisément la recherche thématique qu'une recherche simple.

#### La recherche par revue

Pour cela, cliquez sur « Publication search ».

La liste des revues disponibles s'affiche par ordre alphabétique. Il est possible de chercher le titre d'une revue précise avec le moteur de recherche.

Pour consulter sa notice bibliographique et accéder aux fascicules disponibles, il suffit de cliquer sur une revue.

#### À NOTER

Pour consulter les articles du fascicule, cliquez sur leur texte intégral. S'il n'y a que leur référence avec un résumé, cherchez-les dans une autre base de données ou lisez-les en version imprimée, en bibliothèque.

# **Business Source Complete**

**Business Source Complete** est une base de données qui propose un grand choix d'articles en texte intégral, en anglais ou français, dans les domaines de l'économie, la gestion et la finance. Elle donne également accès à des rapports, des thèses, des études de marchés, des profils d'entreprise, des études d'auteur, des images et des vidéos.

Découvrons 2 méthodes pour chercher un article :

- 1. La recherche avancée
- 2. La recherche par le thésaurus

À NOTER

Cette ressource est interrogeable via l'interface EBSCOhost.

## La recherche avancée

La recherche avancée est à privilégier afin de combiner plusieurs termes et de choisir son mode de recherche.

Les différents modes de recherche :

- Par défaut, le mode de recherche « Trouver tous mes termes de recherche » est sélectionné, ce dernier ajoute automatiquement AND à tous les termes de recherche.
- Le mode « Booléen/phrase » permet d'utiliser les opérateurs booléens ou d'effectuer une recherche par expression exacte, sans utiliser les guillemets.
- Le mode « Trouver n'importe lequel de mes termes de recherche » ajoute automatiquement OR à tous les termes de recherche
- Le mode « Recherche SmartText » permet la recherche avec une expression, une phrase, un paragraphe, voire des pages complètes. Ce mode de recherche n'est disponible que pour les bases de données EBSCO.

## La recherche par le thésaurus

Pour chaque terme de recherche entré, le thésaurus vous propose les descripteurs à utiliser pour une recherche plus efficace. Le bouton « Rechercher » permet de lancer la recherche directement depuis le thésaurus.

# Regional Business News/Academic Search Premier

**Regional Business News** est une base de données qui donne accès au texte intégral des publications économiques régionales. Elle comprend plus de 80 publications régionales concernant l'économie, couvrant toutes les zones métropolitaines et rurales des États-Unis.

Vous pouvez changer de bases de données en cliquant sur « Choisir les bases de données ».

Academic Search Premier est une base de données multidisciplinaire qui propose le contenu en texte intégral d'environ 4 600 revues, dont près de 3 900 sont relues par un comité de lecture. Elle comprend les fichiers PDF de plus de 150 revues remontant à 1975 et des références citées pour plus de 1 000 titres.

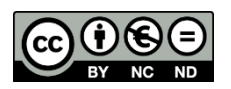

3